## Создание сайта школьной библиотеки

Автор инструкции: Долганова В.В., заведующая РРЦ отдела образования администрации МО «Матвеевский район»

## Тема: Создание категорий в разделах сайта и подготовка всплывающего меню

Уважаемый коллега, при создании сайта довольно часто перед нами встает вопрос о создании подразделов в меню сайта, так как, не имея таковых, достаточно сложно найти нужный материал. А если Ваш сайт объединяет в себе большой объем информации, то создается так называемый «информационный шум», когда посетитель знает, что НУЖНАЯ для него информация здесь есть, но найти не может. Чтобы этого избежать, следует разложить все по полочкам, то есть создать дополнительное меню.

Предположим, что мы уже создали меню под себя. Но, когда перешли на сайт с панели управления, то отметили для себя, что было бы удобнее работать, если бы в меню высвечивались категории раздела. Предположим, в разделе «Официально для библиотек» в соответствии с Методическими рекомендациями министерства образования и науки, мы обязаны разместить официальные документы как международного масштаба, так и регионального, отдельного взятого образовательного округа и, что вполне естественно, того образовательного учреждения, в котором находится Ваша библиотека. Когда Вы все эти документы выложите на сайте, то достаточно трудно будет найти их, если не привести к системе. Представьте себе систематический каталог в библиотеке без разделительных карточек. Не думаю, что наш каталог при этом будет функциональным. Вот и здесь, если мы не создадим подразделы (категории), мы запутаем себя, а также всех посетителей сайта, отразив в меню только основной раздел «Официальные документы». Поэтому предлагаю перейти в панель управления и поработать над созданием категорий в разделах, которые мы создали, а затем создадим дополнительное всплывающее меню к основным разделам сайта.

На данном этапе у каждого из нас есть свой сайт со своим дизайном, своими разделами в меню. Поэтому я решила работать уже не в том, который был для вас образцом создания, а на своем официальном сайте. В скриншотах я намеренно скрыла свои ссылки, адреса и т.д., чтобы Вы не сочли мою инструкцию своего рода рекламой.

## Тема: Создание категорий

Повторю алгоритм перехода в панель управления с заходом в «Конструктор меню»

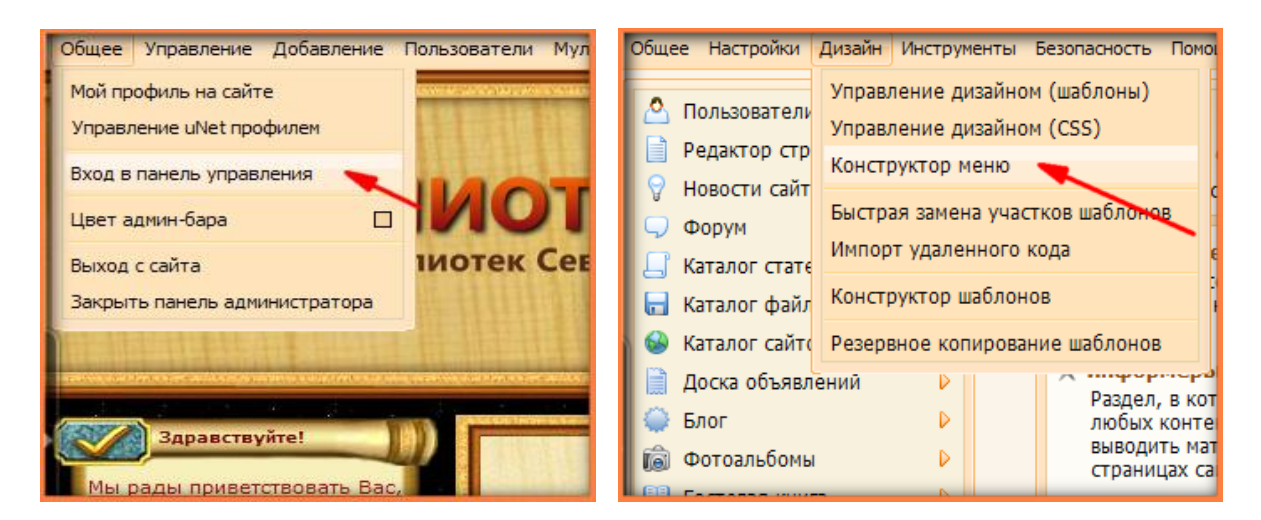

Предположим, что мы хотим добавить подменю в раздел «Технология работы»:

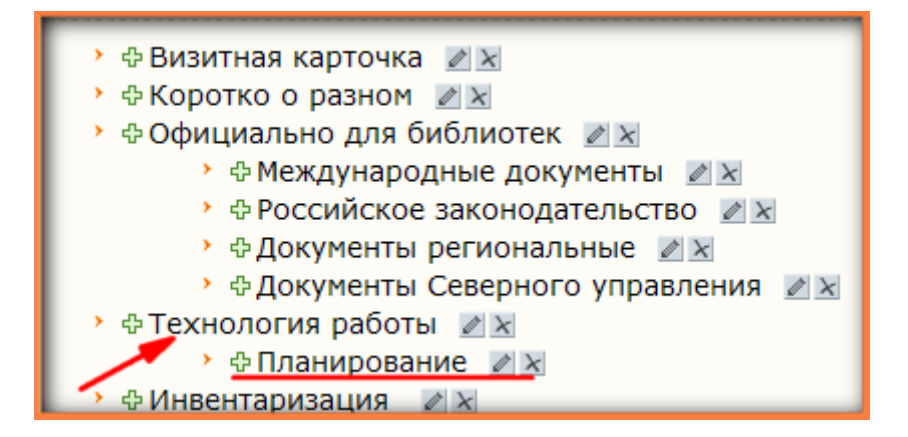

В качестве образца я уже ввела подкатегорию в раздел «Технология работы» и он у меня называется «Планирование». Для того, чтобы добавить остальные подкатегории, предлагаю вернуться на сайт, не закрывая панель управления:

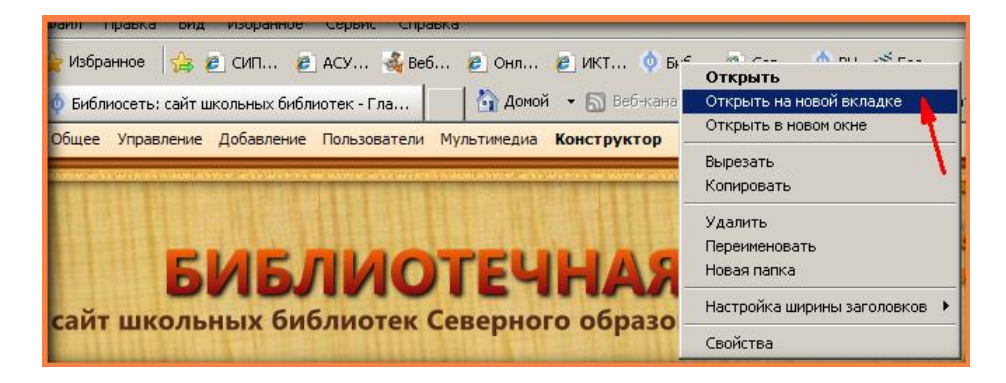

Используя меню, перейдем в раздел, к которому мы хотим сделать подменю (ниспадающее или всплывающее меню) и выберем там один из материалов отдельно взятой категории. В нашем случае пусть это будет «Отчет о работе школьной библиотеки»:

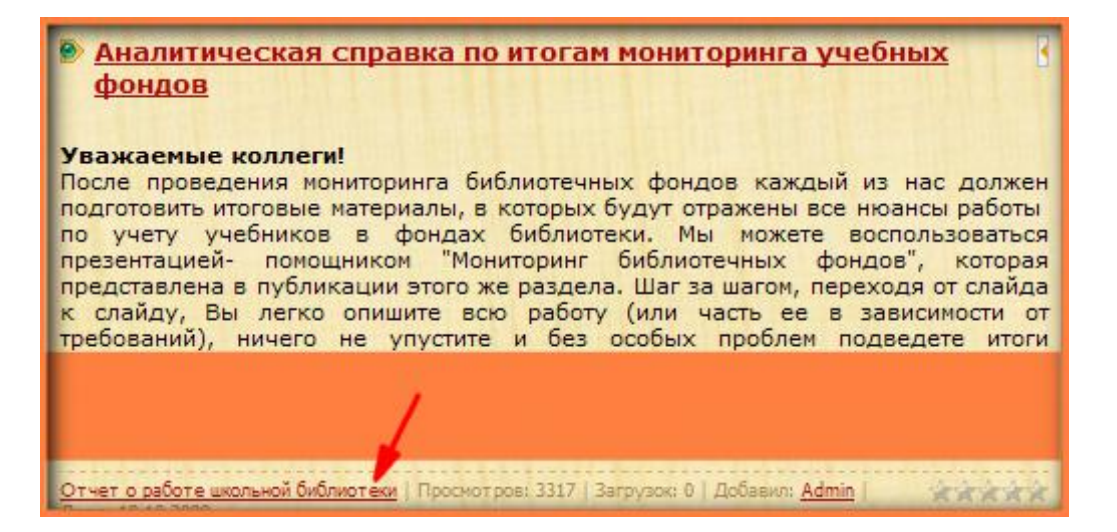

После проделанной операции Вы переходите на страницы, которые отображают выбранную категорию. Сейчас Вам нужно скопировать адрес в адресной строке и пока положить в «Блокнот». Этот адрес нам понадобится для того, чтобы при переходе в панель управления занести его в нужное для нас место:

| 🕒 🗢 💿 http://bibl |        |     |           |        |         |  |  |
|-------------------|--------|-----|-----------|--------|---------|--|--|
| Файл              | Правка | Вид | Избранное | Сервис | Справка |  |  |

Теперь нужно повторить шаги и выбрать все категории нашего раздела с дальнейшим копированием адресов и занесением их в «Блокнот». Вот что у Вас должно получиться:

| ▶ Безымянный - Блокнот                                                      |   |  |  |  |  |  |  |  |
|-----------------------------------------------------------------------------|---|--|--|--|--|--|--|--|
| Файл Правка Формат Вид Справка                                              |   |  |  |  |  |  |  |  |
| делаете описание адреса, чтобы не запутаться при создании ниспадающего меню | * |  |  |  |  |  |  |  |
| http://bit                                                                  |   |  |  |  |  |  |  |  |
| Отчетность                                                                  |   |  |  |  |  |  |  |  |
| http://bib                                                                  |   |  |  |  |  |  |  |  |
| нормирование труда                                                          |   |  |  |  |  |  |  |  |
| http://bil                                                                  |   |  |  |  |  |  |  |  |
| документооборот                                                             |   |  |  |  |  |  |  |  |
| и т.д.                                                                      |   |  |  |  |  |  |  |  |

Коллеги, по понятным причинам я «прикрыла» свои ссылки, чтобы моя инструкция не носила рекламного характера.

Вся предварительная работа проведена. Переходим на страницу в панели управления, где у нас открыто редактирование меню. Нажимаем на клавишу «Добавить пункт меню»:

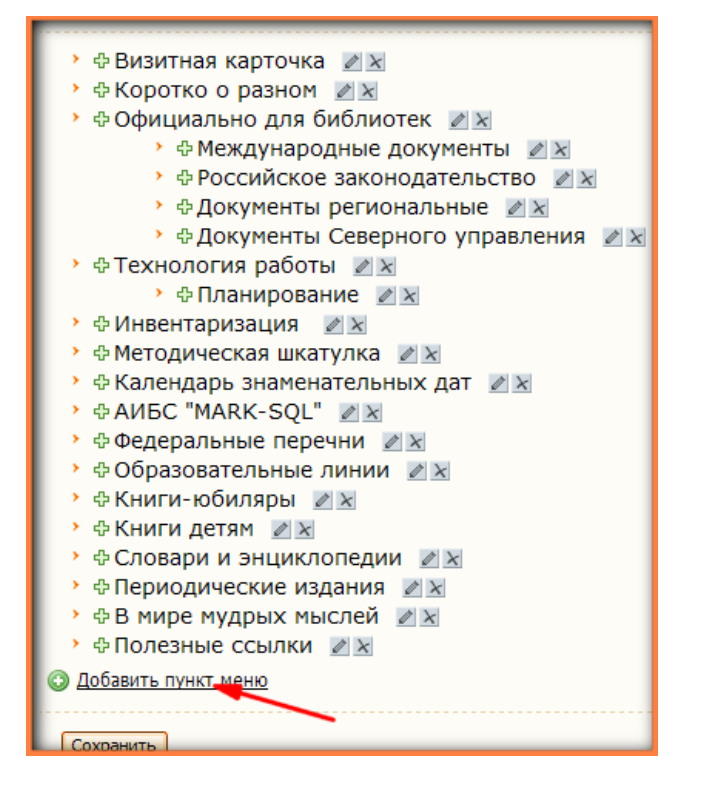

| • Ф Визитная карточка Z X                        |
|--------------------------------------------------|
| • ФКоротко о разном  У Х                         |
| 👌 🕀 Официально для библиотек 🏼 🖉 🔀               |
| Добавить пункт меню 🗙                            |
| Название                                         |
| Отчетность                                       |
| URL agpec                                        |
| сюда из блокнота копируем ссылку на эту страницу |
| Опции ↓                                          |
| ↓ Открывать в новом окне                         |
|                                                  |
| Применить                                        |
|                                                  |
|                                                  |
| > ФКниги-юбиляры 🖉 🛛                             |

Вот что получаем:

| Добавить пункт меню                 | ×         |
|-------------------------------------|-----------|
| Название                            |           |
| Отчетность                          |           |
| URL адрес<br>http://bit             |           |
| Опции ↓<br>✓ Открывать в новом окне |           |
|                                     | Применить |
|                                     | 1         |

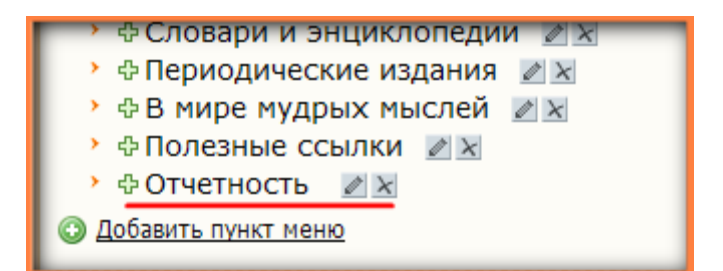

Видите, в меню появился новый раздел «Отчетность», но мы ведь не к этому стремились. Нам нужно его перевести в подкатегорию. Слушайте внимательно, что делать далее. Наведите курсор на слово «Отчетность». Видите этот широкий «крестик»? С его помощью мы просто перетащим название в нужное для нас место, а это место под словом «Технология работы». Пробуем и вот что у нас получается:

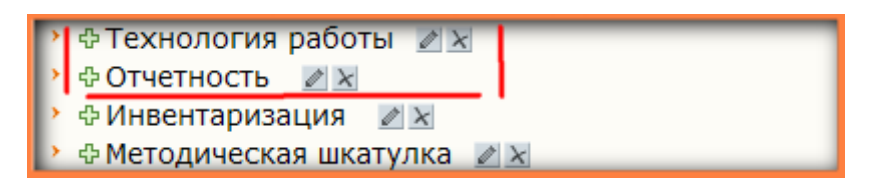

Пока это два равнозначных раздела. Следите за тем, как «Отчетность» перевести в подкатегорию и чтобы она отражалась у нас в ниспадающем меню.

Видите, слева рядом со словом отчетность зеленый крестик? Наведите на него курсор. После наведения появляется черный крестик, при помощи которого мы сможем слово «Отчетность» перетянуть **на слово** «Технология работы». При этой операции словосочетание «Технология работы» изменит свой шрифт на «жирный». Именно в этот момент происходит слияние двух разделов, один из которых остается главным, а второй (в нашем случае «отчетность») переходит в подкатегорию и становится элементом подменю:

🕀 Технология работы 🛛 🖉 🗙 🕨 🕆 Отчетность 🛛 🖉 🔀 🕆 Инвентаризация 🛛 🖉 🔀 • Ф Методическая шкатулка // ×

Обратите внимание на то, что подчиненный раздел в записи меню расположен правее. Это и является отличительной внешней чертой основного меню и ниспадающего меню. Сейчас нужно все сохранить и посмотреть, что у нас получилось. Выходим на сайт и смотрим:

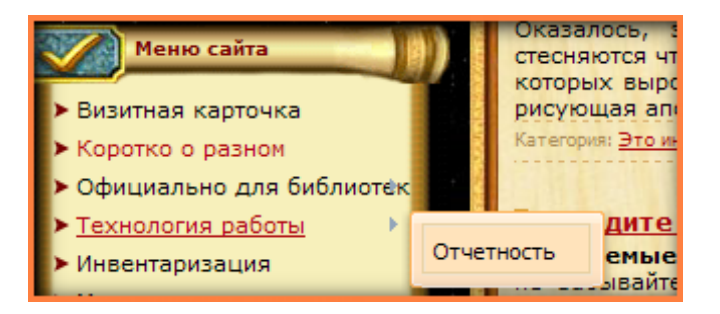

В меню при наведении курсора на страничку «Технология работы» появляется сбоку дополнительное меню. У нас пока только одна подкатегория. Сделаем остальное подменю самостоятельно. Вот что у Вас должно получиться:

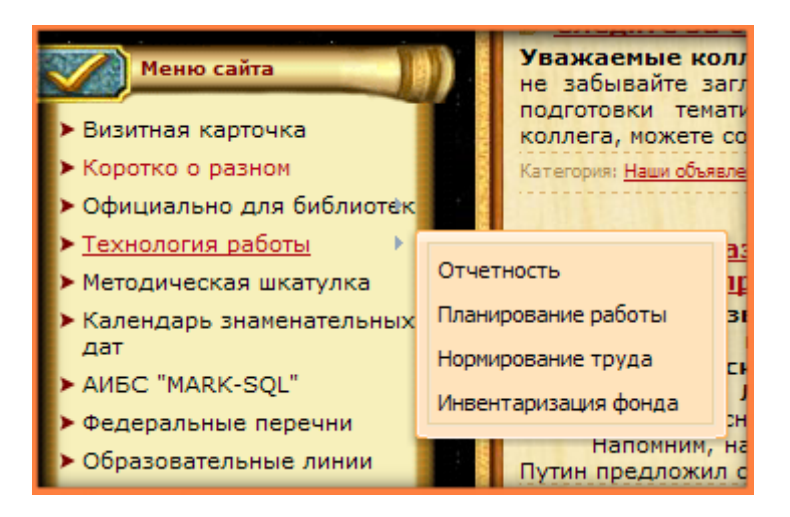

Вот так, без навыков работы с HTML кодами, мы смогли создать всплывающее дополнительное меню.

Желаю, чтобы моя инструкция помогла Вам в оформлении сайта и, чтобы с ее помощью ваш сайт стал еще более привлекательным и удобным в пользовании